### Emissão de notas fiscais

Studio

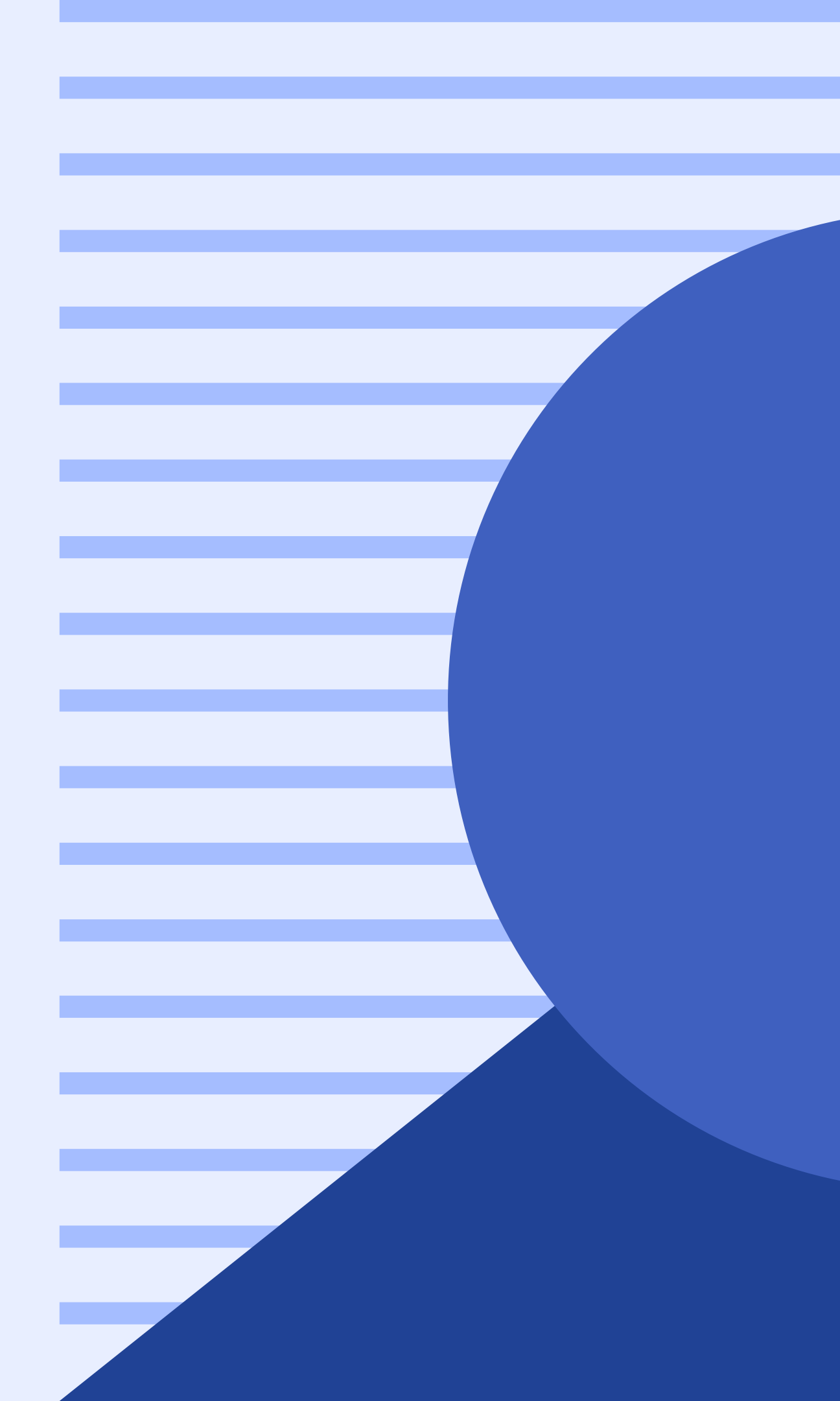

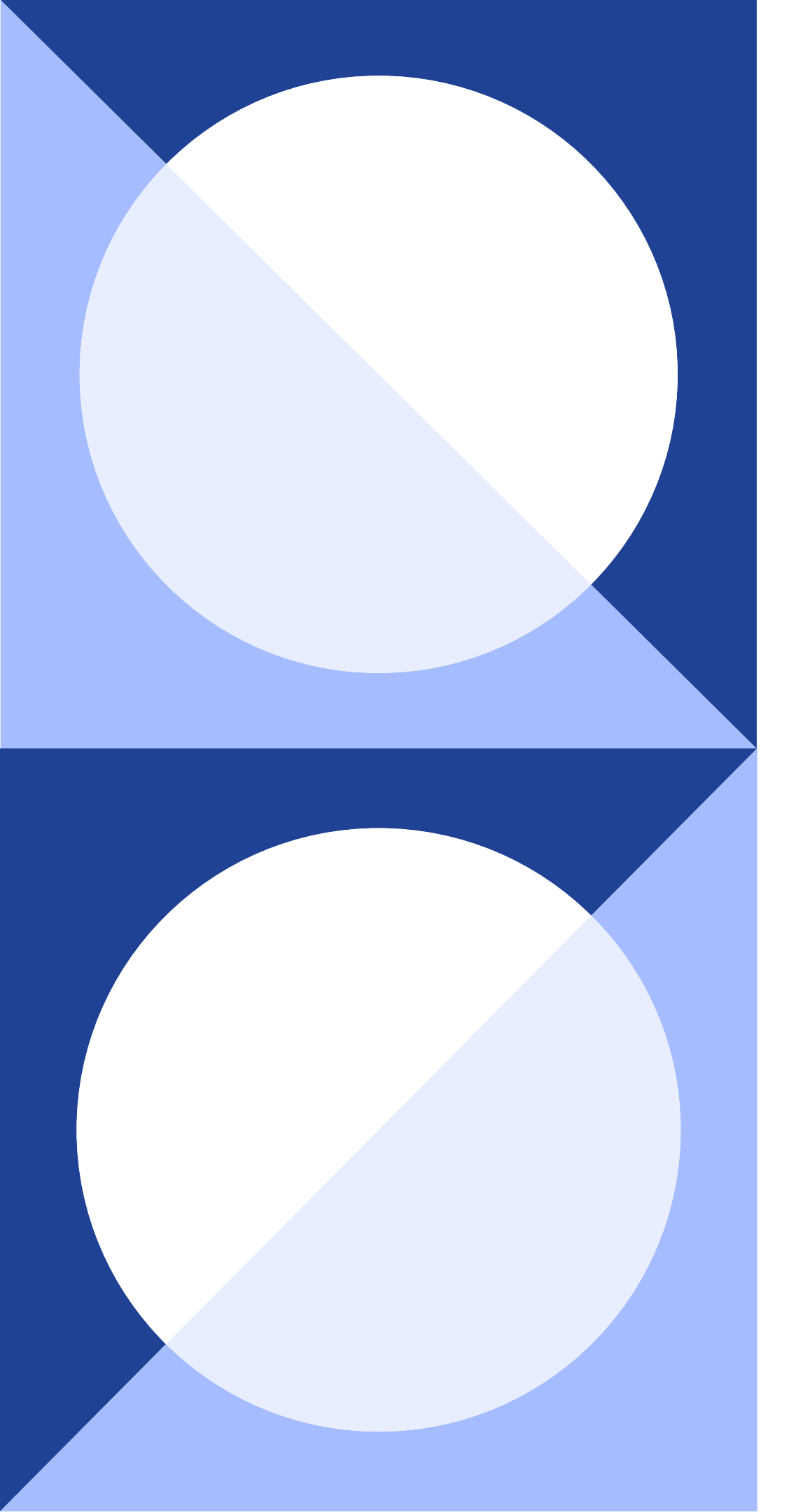

### Antes de começar...

- Verifique se a sua cidade possui integração com Studio. Você pode checar com nosso suporte, com seu CS ou nos artigos de nossa Central de Ajuda:
  - Como emitir NFS-e pelo Studio?
  - Minha cidade possui integração para emissão de **NFS-e via Studio?**
- Confira se você utiliza algum certificado e se o seu é do tipo A1. Não temos compatibilidade com certificado A3 porque ele é um certificado físico.
- Tenha em mãos o **arquivo XML** da última nota emitida por você. Ele vai nos ajudar na hora do preenchimento dos dados.

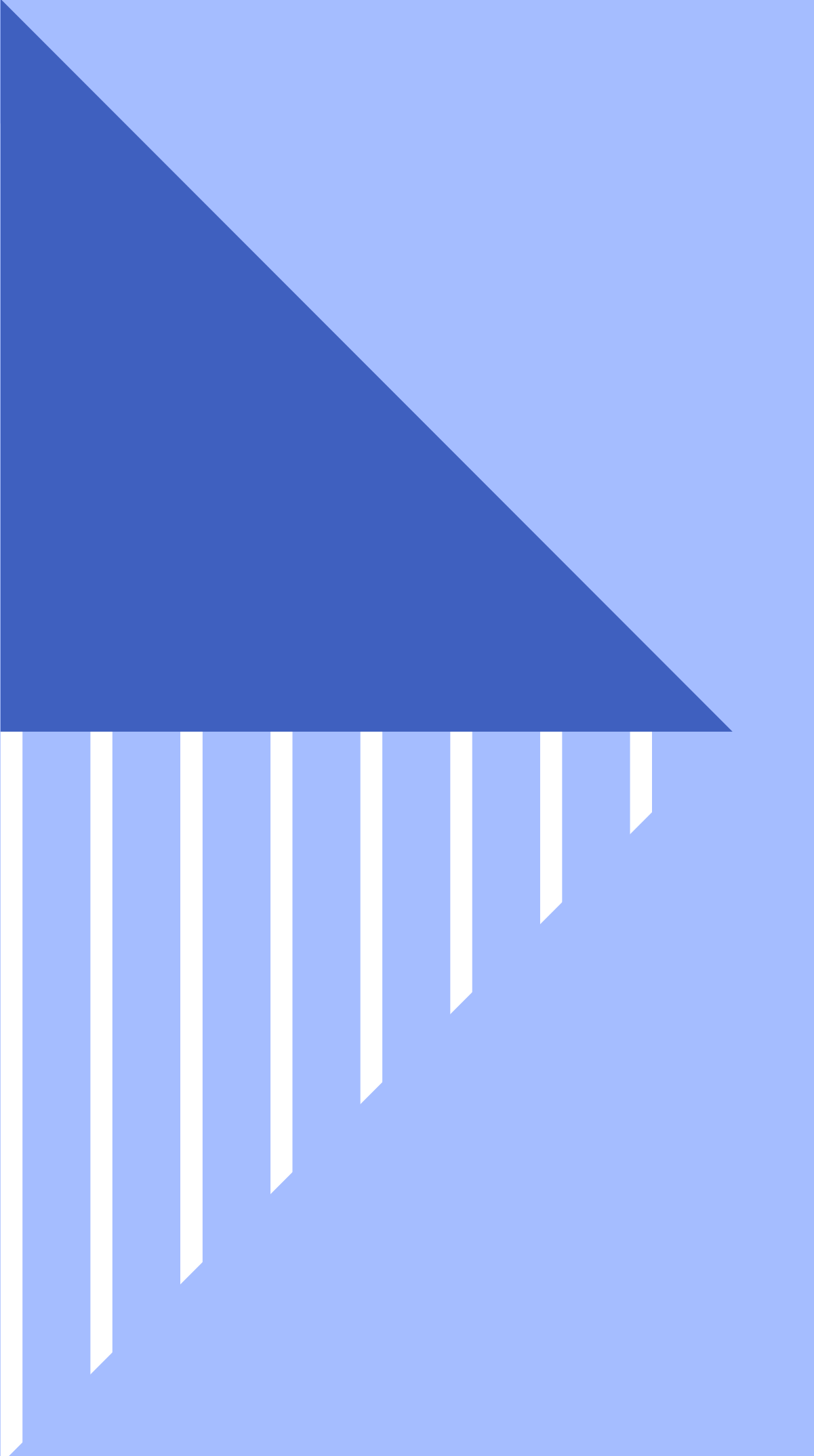

### Acesse o seu Studio

Vá até o cadastro da agência em configurações > agências.

### Configurações > agências > dados

### • Não utilize caracteres especiais em nenhum campo.

 Preencha o endereço corretamente. O campo de número precisa ser um numeral. Não utilize ponto ou hífen. Se não tiver, deixe em branco ou coloque zero.

### Configurações > agências > dados

Fique atente inscrição es Preencha es números e, em branco.

 Selecionar o município é essencial para que a aba de notas fiscais mostre os campos corretos de acordo com a cidade.

• Fique atento aos campos de CNPJ,

- inscrição estadual e inscrição municipal.
- Preencha estes campos somente com
- números e, se não tiver algum deles, deixe

# Configurações > agências > nota fiscal e impostos

Os campos dessa tela mudam conforme a cidade, por isso é importante que o endereço tenha sido preenchido corretamente na tela anterior.

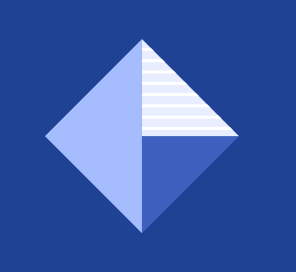

Nem toda cidade possui ambiente de testes, por isso no campo ambiente de operação marque **ambiente de produção**.

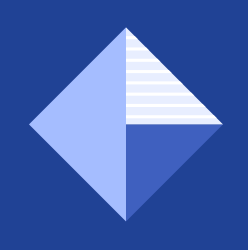

## cód. tributação do município

Essa informação pode ser encontrada no XML da sua nota. Use o atalho CTRL F pra te ajudar a localizar. Cuidado para não confundir código de tributação do município com código do município, pois são informações diferentes. • Se sua agência utilizar mais de um código no mesmo CNPJ, separe-os por ponto e vírgula.

- </Valores>
- <IssRetido>2</IssRetido>
- <ResponsavelRetencao>1</ResponsavelRetencao>
- <ItemListaServico>17.06</ItemListaServico>
- <CodigoCnae>0</CodigoCnae>
- <CodigoTributacaoMunicipio>170600100</CodigoTributacaoMunicipio>
- <Discriminacao>SERVIÇOS PRESTADOS EM PUBLICIDADE CONFORME LEI 12741/2012 CARGA TRIBUTARIA 8,65% R\$ 15,28 (0,65% PIS, 3% COFINS, 5% ISS)</Discriminacao>

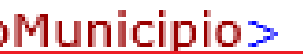

## **Outros campos** importantes

Descrição código de tributação do município

Não é um campo obrigatório. Normalmente pode-se colocar a descrição do item ou somente "agência de publicidade". Discriminação dos serviços

Você pode usar esse campo para deixar uma discriminação padrão que sairá em todas as notas fiscais.

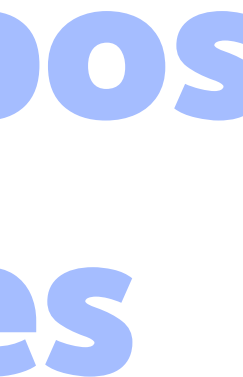

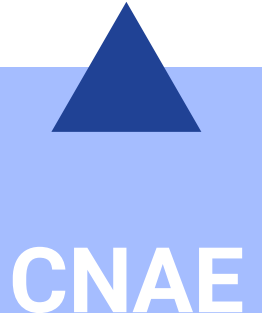

Algumas prefeituras utilizam também esse código para emissão de notas. Pode ser encontrado no XML.

RPS, série e lote

RPS

Insira o número da última nota que foi emitida pelo CNPJ.

### **SÉRIE**

Em geral, utiliza-se a série da última nota emitida. Valores comuns: NF, E, 1.

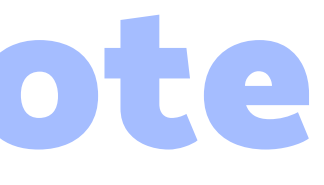

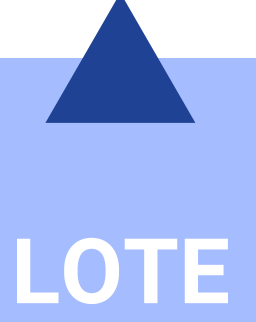

Pode ser obtido no XML da nota mas, caso não seja possível, recomenda-se preencher com 0.

## certificado A1, login, senha e token

Você pode precisar inserir o seu certificado e a senha em Studio. Para inserir a senha, clique no cadeado e digite no campo ao lado.
Pode ser necessário também digitar login e senha na prefeitura ou ainda o token de autenticação.

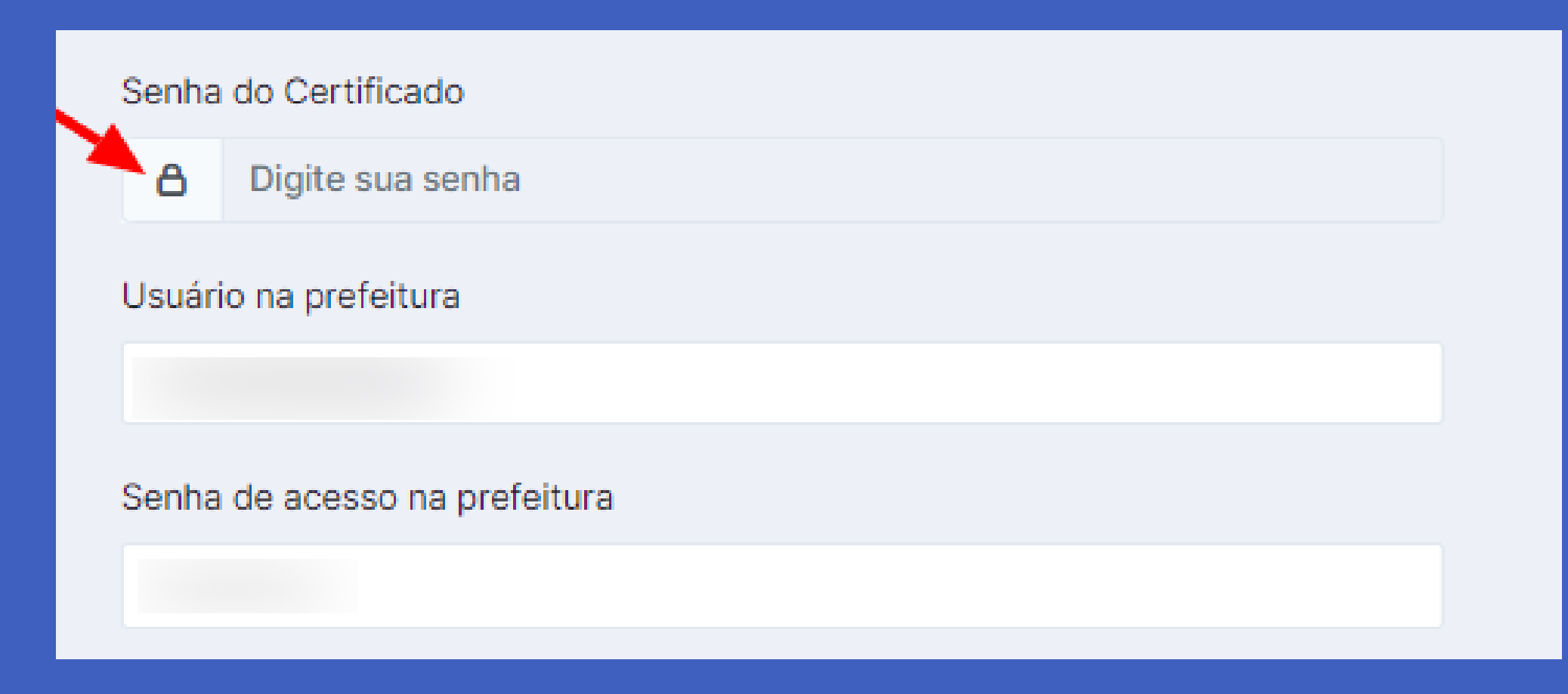

# regime especial de tributação

• Esse campo só será selecionado se a agência pertencer a um regime especial, ou seja, é exceção! O ideal é deixar a opção NÃO marcada, mas em alguns casos é necessário colocar SIM e em seguida marcar nenhum ou -.

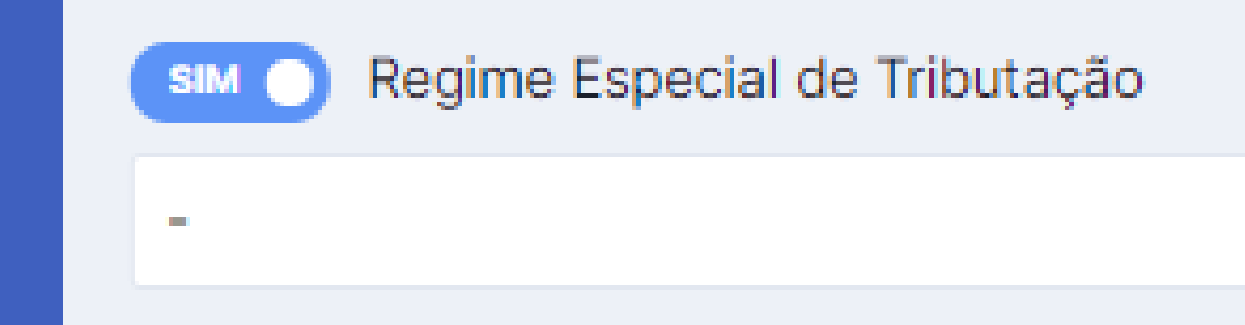

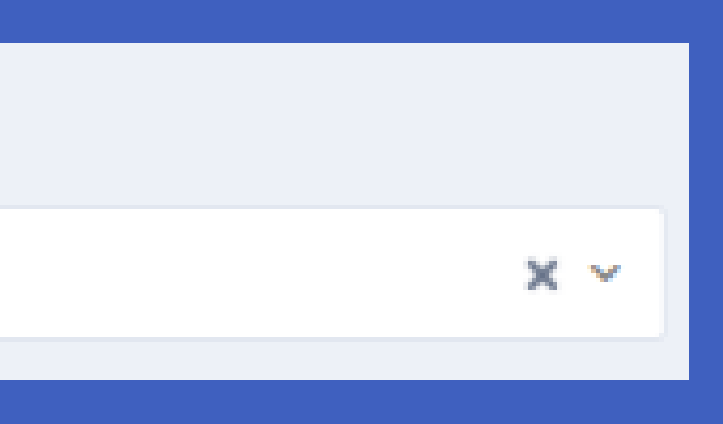

### regime

Selecione qual o seu regime: simples, lucro presumido ou lucro real.

- Informe a porcentagem da alíquota e dia do vencimento. O contador é seu melhor amigo nessa hora e pode te ajudar no preenchimento.
- Subcategoria padrão: a qual a subcategoria do seu plano de contas o lançamento daquele imposto vai pertencer.
- Conta padrão: qual a conta bancária do lançamento desse imposto.
- **Destino:** órgão para o qual esse imposto será pago. Exemplo: Prefeitura ou Receita Federal. Esse órgão deve estar cadastrado como um fornecedor em seu Studio.

# Hora da emissão

- O ideal é que você crie um lançamento financeiro de 1 real para fazer a primeira emissão. O caminho é financeiro > lançamentos > novo lançamento.
- Verifique se o cadastro do cliente está com todas as informações preenchidas como endereço, CNPJ e email. Lembre-se de não usar caracteres especiais e deixar em branco campos que não necessitarem da informação.

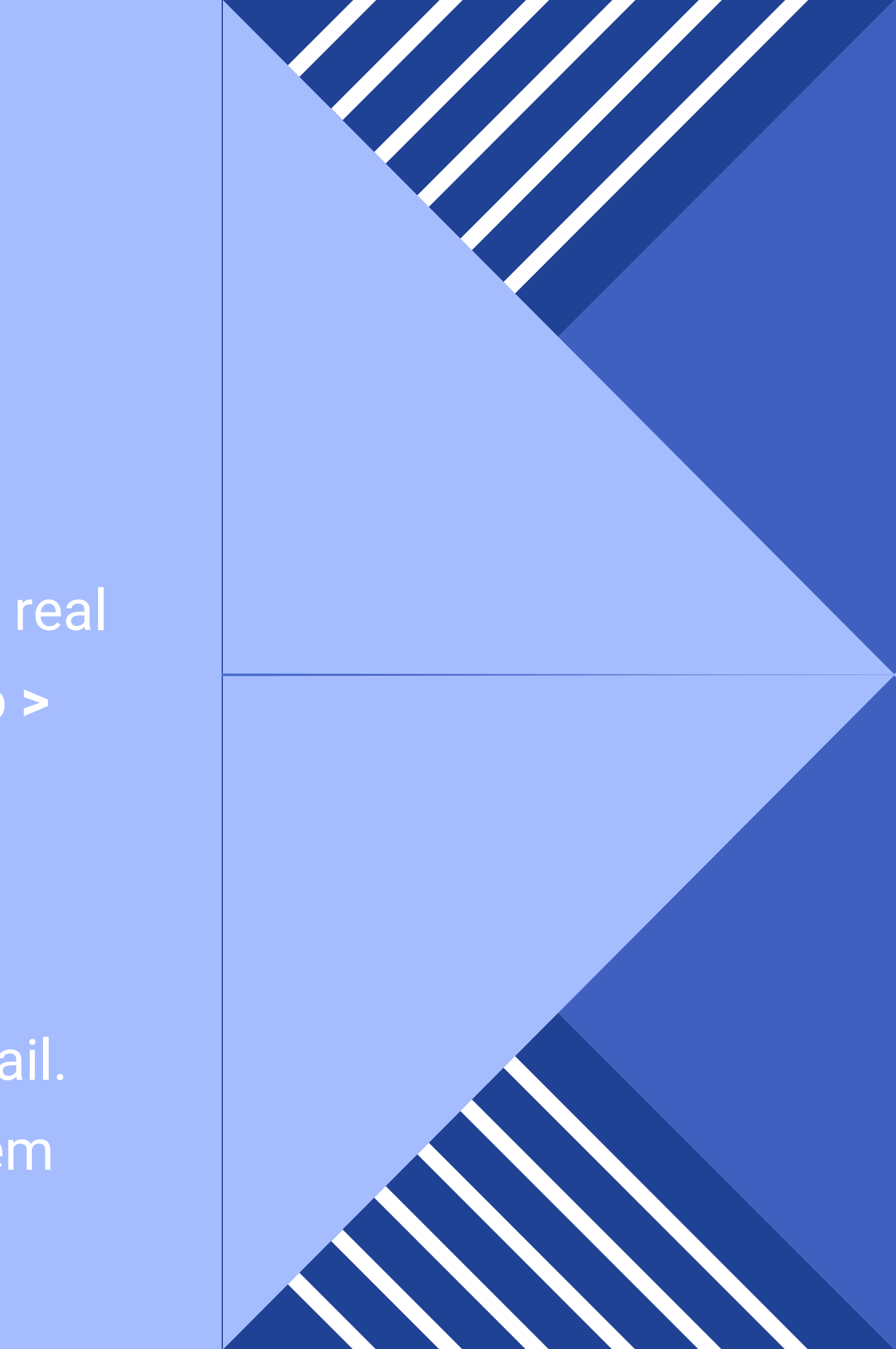

### Vá até financeiro > notas fiscais

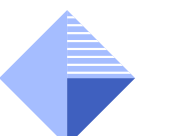

Aqui ficam todos os lançamentos de entrada e a receber cadastrados em seu financeiro que ainda não tiveram nota fiscal emitida via Studio. Você pode usar o filtro para localizar mais facilmente um lançamento.

#### **Envios pendentes**

Notas com algum erro na hora do envio ficam nessa aba. Clicando na nota você consegue ver qual a mensagem de erro enviada pela prefeitura. Falaremos sobre os erros mais comuns e como corrigi-los mais à frente.

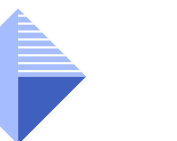

Aqui ficam as notas que acabaram de ser enviadas e ainda estão aguardando o retorno da prefeitura se foram autorizadas ou negadas.

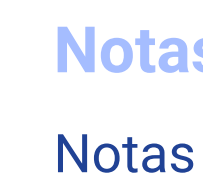

#### **Gerar notas fiscais (lançamentos)**

#### **Processando na prefeitura**

#### Notas fiscais enviadas

Notas enviadas com sucesso ficam listadas aqui.

#### Notas fiscais canceladas

Notas enviadas e depois canceladas ficam listadas aqui.

| Gerar notas fiscais (Lançamentos)                                                                                                    | Envios pendentes                                                                                                    | Processando na prefeito                                                                          | ra Notas fiscais                                                                                                    | enviadas Notas                                                                                     | fiscais cancelada                                             |
|----------------------------------------------------------------------------------------------------|----------------------------------------------------------------------------------------------------|--------------------------------------------------------------------------------------------------|----------------------------------------------------------------------------------------------------|----------------------------------------------------------------------------------------------------|---------------------------------------------------------------|
| Selecione uma ag 👻                                                                                                    | 1631 REGISTROS - T                                                                                                    | OTAL R\$174.532.114,94                                                                           | Busca Avançada                                                                                                    |                                                                                                    | ~ 0                                                           |
| Filtros: <b>Tipo</b> : A Receber, Entrada                                                                                                    |                                                                                                    |                                                                                                  |                                                                                                    |                                                                                                    | Opções                                                        |
|                                                                                                    |                                                                                                    |                                                                                                  |                                                                                                    |                                                                                                    |                                                               |
| ecione os lançamentos a partir dos q<br>strados.<br>a cada conjunto de um mesmo Client<br>a cada nota emitida, serão automatic                                                                                                    | juais você deseja criar not<br>te ou Fornecedor uma nov<br>camente criados os lançar                                            | as fiscais. Apenas lançame<br>va nota será gerada e envia<br>nentos de impostos, confo           | ntos que ainda não p<br>da à prefeitura de seu<br>me configurado no ca                                                       | ossuem notas fiscais<br>u município.<br>adastro de agências.                                       | geradas serão                                                 |
| ecione os lançamentos a partir dos q<br>strados.<br>a cada conjunto de um mesmo Client<br>a cada nota emitida, serão automatic<br>S856 - UCI Cinemas -<br>UCI Cinemas - fee mensal                                                                                               | uais você deseja criar not<br>te ou Fornecedor uma nov<br>camente criados os lançar<br>1 teste nucleo 5/5                       | as fiscais. Apenas lançame<br>va nota será gerada e envia<br>mentos de impostos, confo<br>0:     | ntos que ainda não p<br>da à prefeitura de seu<br>me configurado no ca<br>5/09/2021<br>/encimento                            | ossuem notas fiscais<br>u município.<br>adastro de agências.<br>Conta Agência 2                    | geradas serão<br>R\$ 7.500,00                                 |
| <ul> <li>ecione os lançamentos a partir dos q<br/>strados.</li> <li>a cada conjunto de um mesmo Client<br/>a cada nota emitida, serão automatic</li> <li>5856 - UCI Cinemas -<br/>UCI Cinemas - fee mensal</li> <li>5855 - UCI Cinemas -<br/>UCI Cinemas - fee mensal</li> </ul> | uais você deseja criar not<br>te ou Fornecedor uma nov<br>camente criados os lançar<br>1 teste nucleo 5/5<br>1 teste nucleo 4/5 | as fiscais. Apenas lançame<br>va nota será gerada e envia<br>mentos de impostos, confo<br>0<br>0 | ntos que ainda não p<br>da à prefeitura de seu<br>me configurado no ca<br>5/09/2021<br>/encimento<br>5/08/2021<br>/encimento | ossuem notas fiscais<br>u município.<br>adastro de agências.<br>Conta Agência 2<br>Conta Agência 2 | geradas serão<br><b>R\$ 7.500,000</b><br><b>R\$ 7.500,000</b> |

**AA** +

(Þ

### Financeiro > notas fiscais > gerar notas fiscais

- Selecione os lançamentos desejados e clique em
   Gerar Nota Fiscal
   Eletrônica.
- Você pode emitir uma nota com vários lançamentos, desde que sejam da mesma conta e para o mesmo cliente.

### Gerar nota fiscal eletrônica

- Os campos aqui mudam de acordo com a cidade e o regime do seu CNPJ.
- Selecione os itens de acordo com o serviço prestado, informe a sua descrição e confira os valores.

| (;;)         | ſ |          |       |
|--------------|---|----------|-------|
| Ð            |   | NFS      | 6-e   |
| ☆            |   | Código   | de T  |
| 5            |   | Selec    | ione  |
| E/           |   | ltem na  | List  |
| \$           | F | Selec    | ione  |
| Ċ            |   | Insira a | disc  |
| 密            |   |          |       |
| U            |   |          |       |
| <b>(</b> 10) |   | Valor d  | a No  |
| ÷            |   | R\$      | 20    |
| 3            |   | Valor L  | íquid |
|              |   | R\$      | 20    |
|              |   |          |       |

#### e - Parâmetros Iniciais

| Tributação                     |           |              |   |
|--------------------------------|-----------|--------------|---|
| e um código de tributação      |           |              | ~ |
| ta de Serviços (LC 116/2003)   |           |              |   |
| e um Item da Lista de Serviços |           |              | ~ |
| criminação dos serviços das n  | iotas a s | erem geradas |   |
|                                |           |              |   |
|                                |           |              |   |
|                                |           |              | h |
| ota                            | Base de   | e Cálculo    |   |
| 0.00                           | R\$       | 20.00        |   |

| a  | Base de Cálculo     |    |  |
|----|---------------------|----|--|
| 00 | R\$ 20,             | 00 |  |
|    |                     |    |  |
| )  | Deduções            |    |  |
| 00 | Deduções<br>R\$ 0,0 | 0  |  |

### Gerar nota fiscal eletrônica

- Ao clicar em gerar e enviar a nota será enviada para a prefeitura.
- Se preferir conferir as informações antes de enviar, clique em gerar e visualizar.
  Nessa opção, a nota ficará com o envio pendente e você precisará clicar em enviar nota fiscal eletrônica para que ela seja processada.

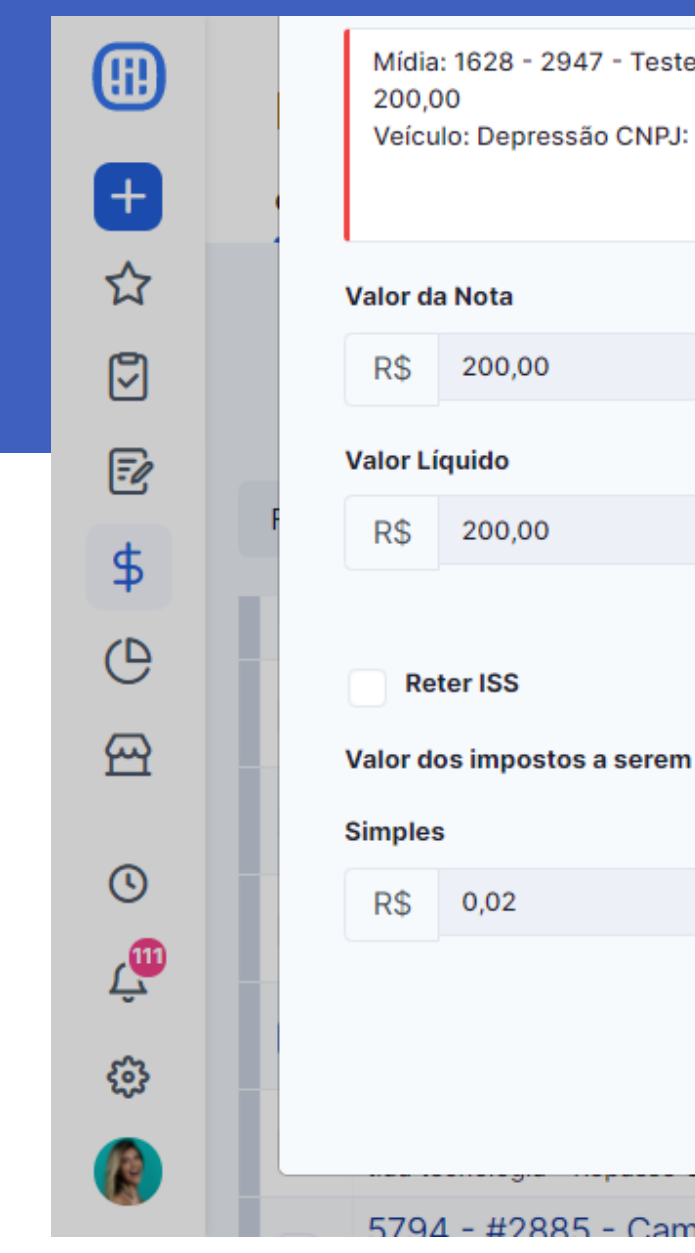

| e Branco Z | ulu ljob – ti | ida tecnologia  - Valor: R\$ |                                   |
|------------|---------------|------------------------------|-----------------------------------|
|            | Base d        | e Cálculo                    |                                   |
|            | R\$           | 200,00                       |                                   |
|            | Deduç         | ões                          |                                   |
|            | R\$           | 0,00                         |                                   |
| ı gerados  |               |                              |                                   |
|            |               |                              | Gerar e enviar Gerar e visualizar |
| nanha      | Fim de A      | no 3/3                       | 11/02/2021                        |

# Processando na prefeitura

- Depois de enviadas para a prefeitura, as notas ficam aguardando o seu retorno na aba processando na prefeitura.
- Espere alguns minutos e clique nas setinhas verdes para verificar o retorno dado pela prefeitura.

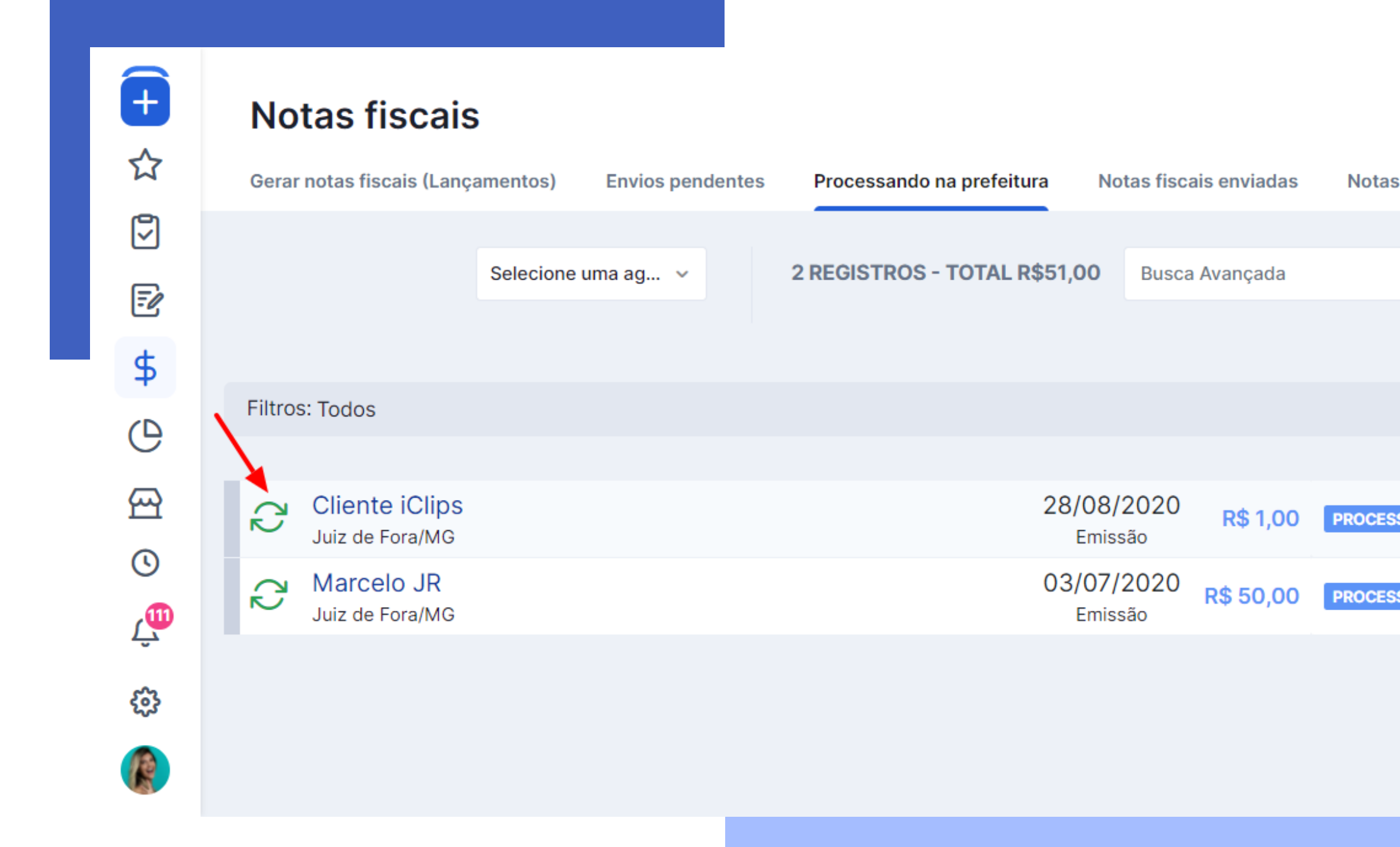

### Notas fiscais enviadas

- Se a nota tiver sido emitida com sucesso, ela vem para a aba de notas fiscais
   enviadas e ali você pode consultar seu PDF e XML.
- É possível também enviar a nota para o email de cadastro do seu cliente ou cancelá-la. Atenção! Nem toda prefeitura permite esse cancelamento via Studio.

#### **Notas fiscais**

| Gerar notas fiscais (Lançamentos) |                                  |  |
|-----------------------------------|----------------------------------|--|
| Notas fiscais canceladas          | 6                                |  |
|                                   | 1 REGISTRO                       |  |
| Filtros: <b>Status</b> : Todas    |                                  |  |
|                                   |                                  |  |
| POF REL Nota<br>Prefeit           | : 2018/0<br>tura Municipal de Ju |  |
|                                   |                                  |  |

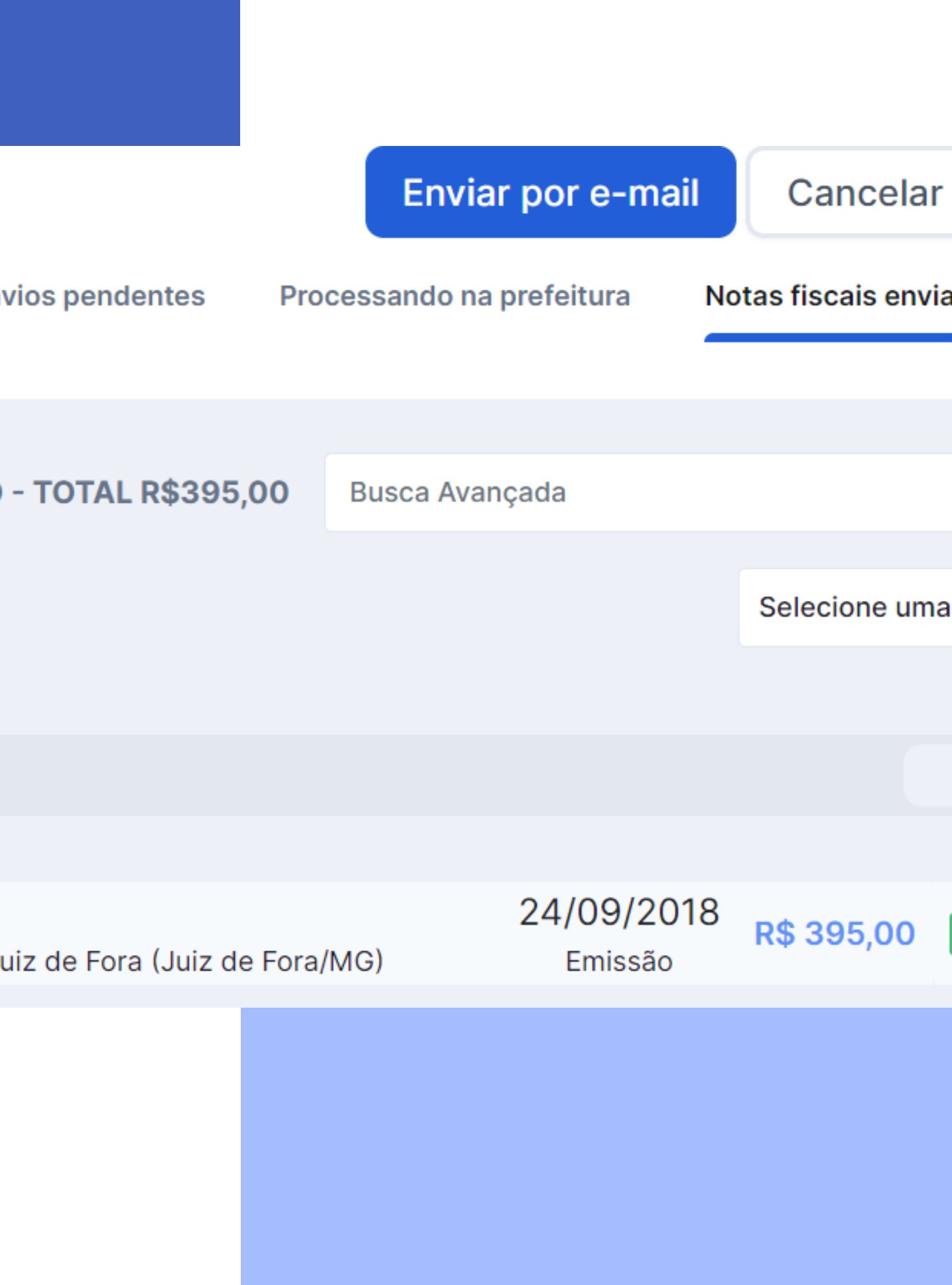

### **Envios pendentes**

- Se a nota tiver sido negada pela prefeitura ela volta para a aba de **envios** pendentes.
- Para saber o motivo do erro, clique na nota e ele será exibido na lateral direita da tela.

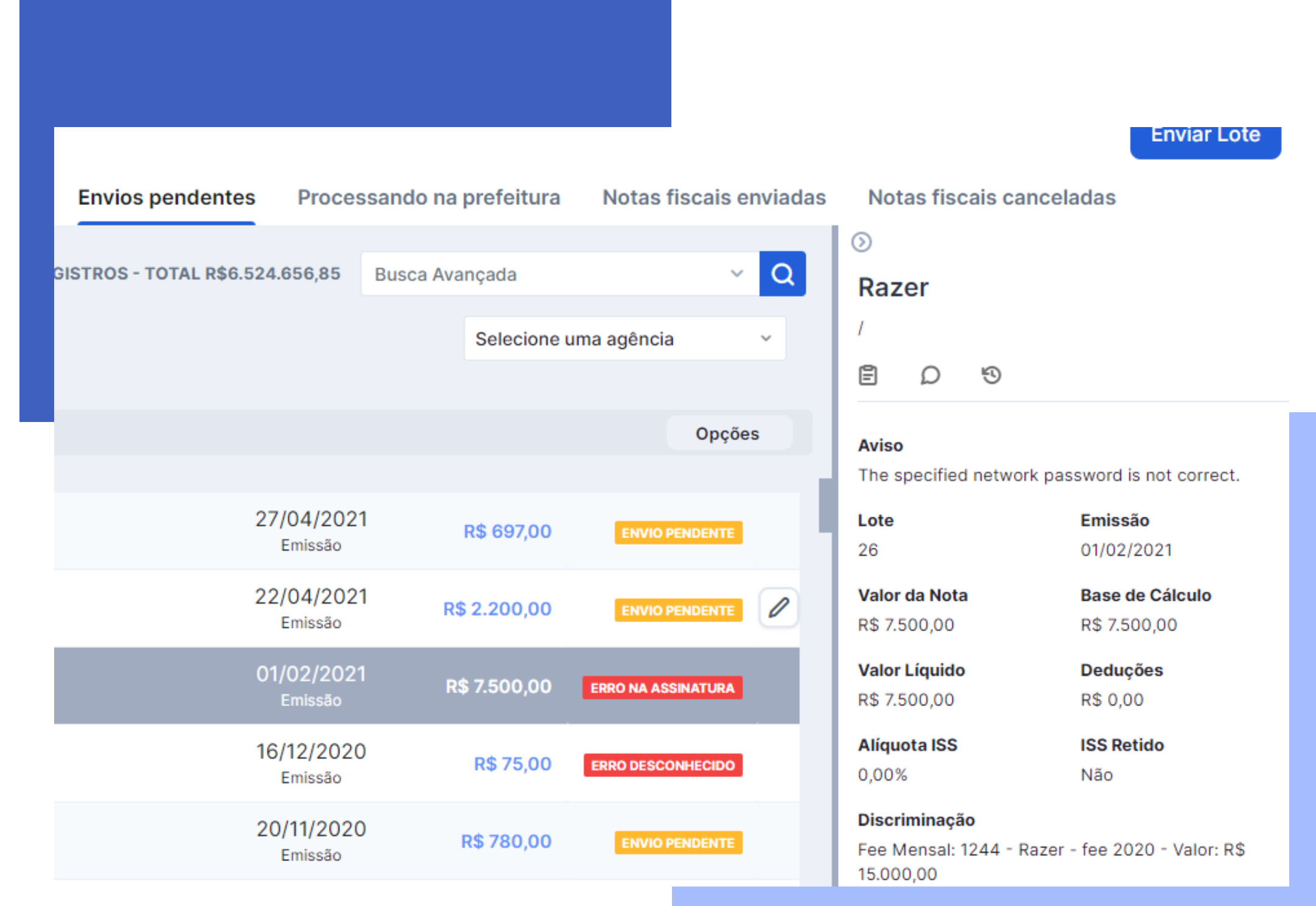

# Minha nota foi negada, e agora?

Normalmente isso acontece por alguma falha no preenchimento de algum dos campos. A mensagem de erro vem da própria prefeitura, por isso nem sempre ela é muito clara. Precisamos analisar as informações e corrigir antes de tentar enviar novamente.

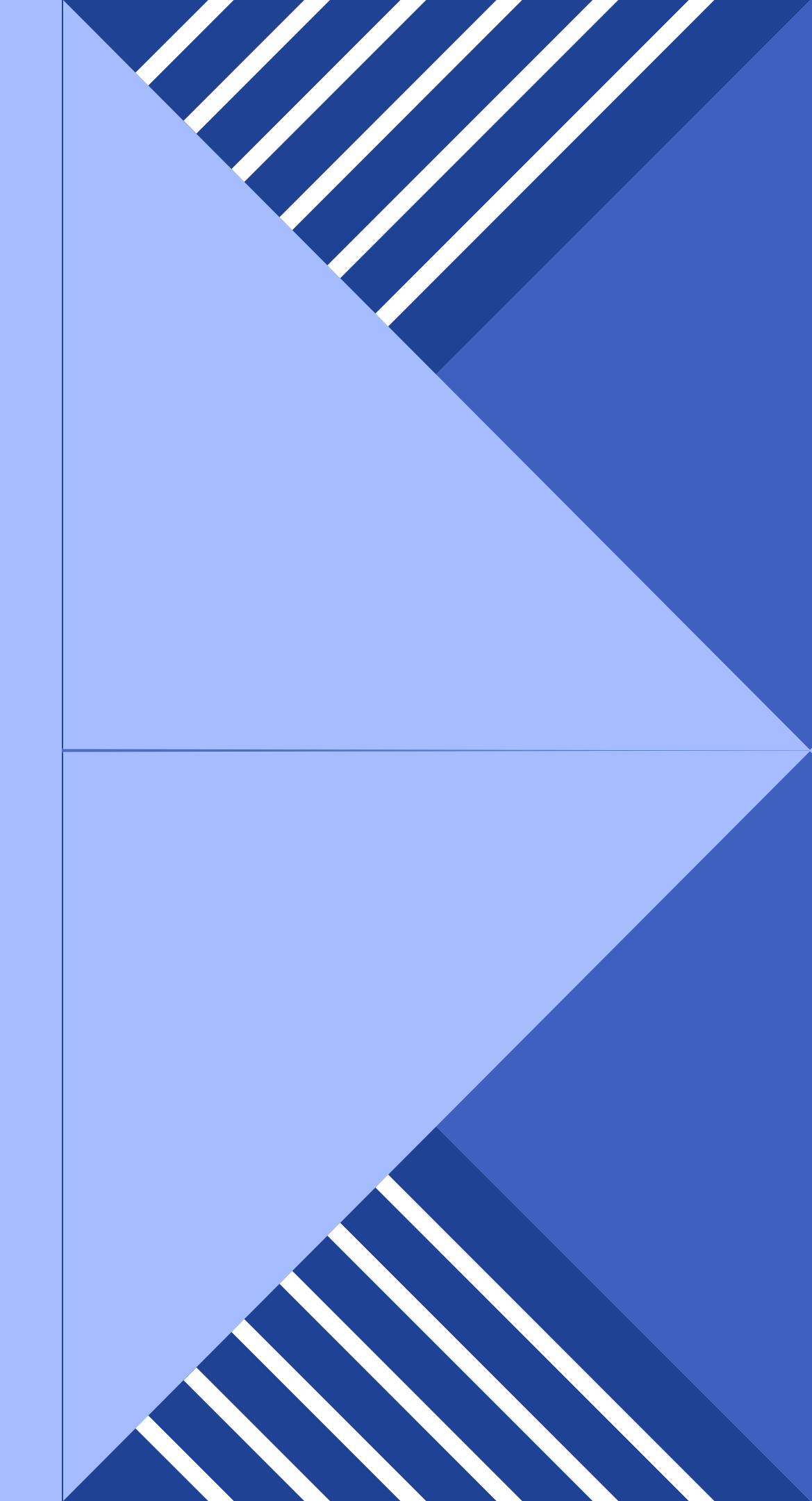

### Erros mais comuns e como corrigi-los

#### Senha do certiticado incorreta

Digite novamente a senha no cadastro da agência, salve, apague a nota e tente enviar novamente.

### Arquivo enviado fora da estrutura do XML

Verifique se todos os campos foram preenchidos corretamente.

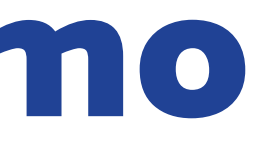

### O serviço não foi encontrado ou item da lista de serviço inexistente

Verifique se o campo "item da lista de serviços" foi preenchido e está de acordo com o XML.

### Erros mais comuns e como corrigi-los

Não foi possível gerar a numeração da NFS-e ou RPS já informado

Edite a NF e no campo número da nota coloque o número da última nota fiscal emitida + 1.

Arquivo em desacordo com o XML Schema

Verifique se todos os campos foram preenchidos corretamente, principalmente no cadastro do cliente.

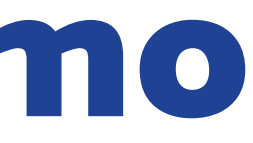

### A empresa ainda não está habilitada para emissão de NFS-e em produção

Nesse caso a agência precisa liberar a emissão entrando em contato com a prefeitura pelo sistema deles, email ou telefone.

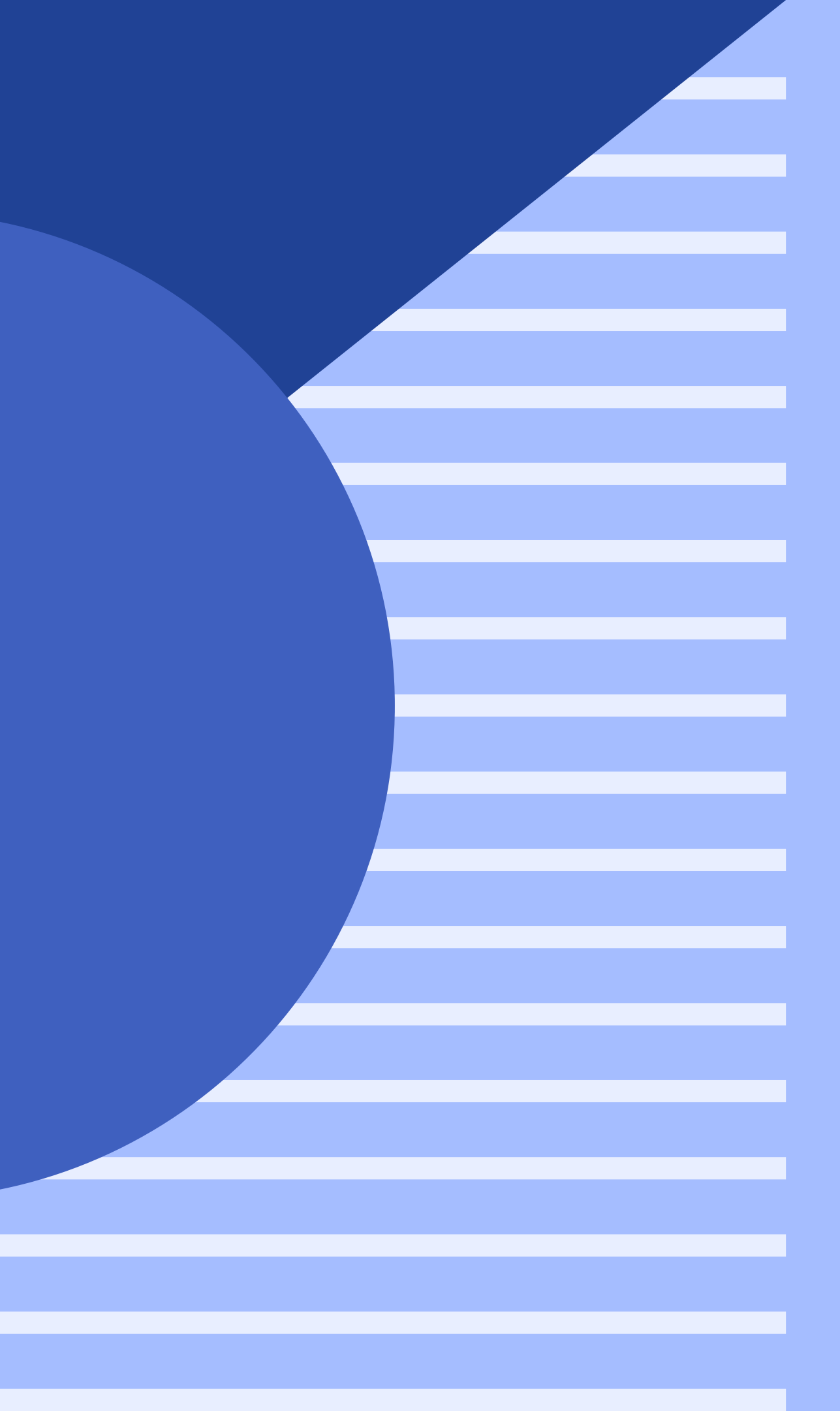

### Ainda ficou alguma dúvida?

Entre em contato com nosso suporte através do chat ou email **help@rockcontent.com.**